## Medien aus dem Korb vorbestellen

Wenn Sie Medien in Ihren Korb gelegt haben, dann können Sie diese wie folgt vorbestellen:

## 1. Den Korb öffnen. Dazu ganz oben links auf "Korb" klicken.

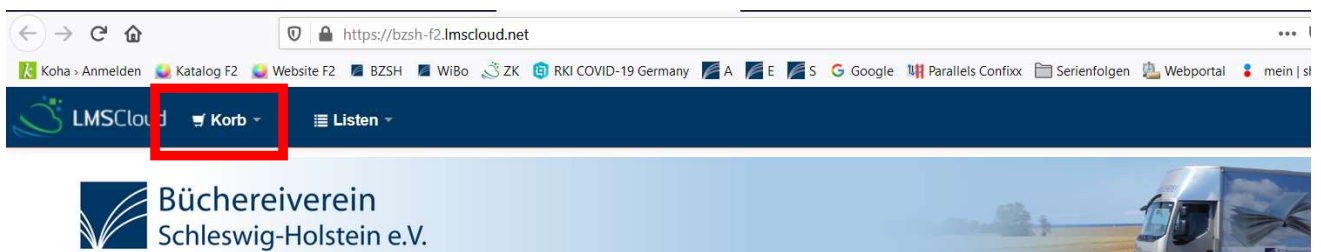

Fahrbücherei 2 im Kreis Rendsburg-Eckernförde

2. Im Korb zuerst auf "Alle auswählen" und dann auf "Vormerken" klicken.

| đ    | Weitere Details 🖾 Abschick | ken 🖄 Download 🚑 | C Druck    | Leeren und schließen                              |
|------|----------------------------|------------------|------------|---------------------------------------------------|
| Alle | auswählen Auswahl aufhebe  | en ∣Ausgewählte  | Titel: × E | ntfernen 👩 Einer Liste hinzufüger 🖾 Vormerken     |
|      | Titel 🔶                    | Verfasser 💠      | Jahr 💠     | Standort (Status)                                 |
| ~    | Engelsgrube                | Almstädt, Eva    | 2014       | Fahrbücherei 2 (CDL / ALMS) ( Verfügbar )         |
| ~    | Jetzt mal unter uns        | Heldt, Dora      | 2014       | • Fahrbücherei 2 (CDS / ALLG 277 H) ( Verfügbar ) |
|      | 0                          |                  | 0000       |                                                   |

3a. Haben Sie sich schon eingeloggt, dann öffnet sich ein Übersichtsfenster in dem Sie ganz unten auf "Vormerkung betätigen" klicken müssen. Fertig

| Bestimmtes Exe<br>Exemplarnr.<br>Vormerken auf<br>Anzahl der Vor | Medientyp<br>CD-Erw<br>Die Wanderhure CI | Barcode<br>80680001498 | Helmatbibliothek<br>Fahrbücherei 2 | Letzter Standort | Signatur<br>CDL / LINK | Information<br>Nicht vorgemerkt |
|------------------------------------------------------------------|------------------------------------------|------------------------|------------------------------------|------------------|------------------------|---------------------------------|
| Exemplarnr.    Vormerken auf Anzahl der Vor                      | Medientyp<br>CD-Erw<br>Die Wanderhure Cl | Barcode<br>80680001498 | Heimatbibliothek<br>Fahrbücherei 2 | Letzter Standort | Signatur<br>CDL / LINK | Information<br>Nicht vorgemerkt |
| <ul> <li>Vormerken auf</li> <li>Anzahl der Vor</li> </ul>        | CD-Erw<br>Die Wanderhure Cl              | 80680001498            | Fahrbücherei 2                     |                  | CDL / LINK             | Nicht vorgemerkt                |
| Vormerken auf<br>Anzahl der Vo                                   | Die Wanderhure Cl                        | 10 10-000 and 10-00    |                                    |                  |                        | 24/2 02/2012/04/2012/04/2012/04 |
| Vormerkung<br>mehr benötig<br>Bestimmtes Exe                     | nicht<br>gt ab:<br>Ein bestimmt          | Datum löschen          |                                    |                  |                        |                                 |
| Exemplarnr.                                                      | Medientyp                                | Barcode                | Heimatbibliothek                   | Letzter Standort | Signatur               | Information                     |
| ۲                                                                | CD-Erw                                   | 80603032362            | Fahrbücherei 2                     |                  | CDL                    | Nicht vorgemerkt                |
| Bestimmtes Exe<br>Exemplarnr.                                    | mplar auswählen:<br>Medientyp<br>CD-Erw  | Barcode<br>80603032362 | Heimatbibliothek<br>Fahrbücherei 2 | Letzter Standort | Signatur<br>CDL        | Information<br>Nicht vorgemerkt |

3.b Sind Sie noch nicht eingeloggt, dann werdem Sie jetzt dazu aufgefordert. Ihr Anmeldename ist die Ausweisnummer. Das Standartpasswort sind die ersten 4Buchstaben Ihres Nachnamens GROSS geschrieben (ö=oe etc., ß=ss und bei Nachnamen mit 3 Buchstaben folgt ein ?).Dann öffnet sich ein Übersichtsfenster in dem Sie ganz unten auf "Vormerkung betätigen" klicken müssen. Fertig

Sollten Sie noch Fragen haben, dann melden Sie sich gern bei uns.